## КАК ПОЛУЧИТЬ ВЫПИСКУ ИЗ РЕЕСТРА ЛИЦЕНЗИЙ НА ОСУЩЕСТВЛЕНИЕ ОБРАЗОВАТЕЛЬНОЙ ДЕЯТЕЛЬНОСТИ ЧЕРЕЗ ОФИЦИАЛЬНЫЙ САЙТ ФЕДЕРАЛЬНОЙ СЛУЖБЫ ПО НАДЗОРУ В СФЕРЕ ОБРАЗОВАНИЯ И НАУКИ

**1 ШАГ.** Перейдите на официальный сайт Федеральной службы по надзору в сфере образования и науки. Откройте подраздел Сводный реестр лицензий:

https://obrnadzor.gov.ru/gosudarstvennye-uslugi-i-funkczii/gosudarstvennye-uslugi/liczenzirovanie-obrazovatelnojdeyatelnosti/svodnyj-reestr-liczenzij/

| Поиск                                                                                            | Q   |                                |                |
|--------------------------------------------------------------------------------------------------|-----|--------------------------------|----------------|
| Государственные услуги и функции                                                                 | ^   | Поиск лицензий                 | гестр лицензии |
| Государственные услуги                                                                           | ^   | Субъект РФ                     | Не выбрано     |
| Лицензирование образовательной деятельнос                                                        | ти∧ |                                |                |
| Сводный реестр лицензий                                                                          |     | Лицензирующий орган            | Не выбрано     |
| Государственная аккредитация                                                                     | ~   | Наименование организации       |                |
| Признание иностранного образования и (или)<br>иностранной квалификации                           |     | ИНН                            |                |
| Предоставление сведений об итогах оценки<br>результативности деятельности научных<br>организаций |     | ОГРН                           |                |
| Государственные функции                                                                          | ~   | Регистрационный номер лицензии |                |
|                                                                                                  |     | Состояние лицензии             | Невыбрано      |

2 ШАГ. Заполните одно из предложенных полей. Например, ИНН организации.

|   |   |   |    |    |   |   |   |   |   |   |   | - |
|---|---|---|----|----|---|---|---|---|---|---|---|---|
| Ρ | е | e | CI | гκ | л | и | ш | e | н | з | и | И |
| - | _ | _ | _  |    |   | - | _ | - |   | - |   |   |

|                                | Реестр Лицензий                |
|--------------------------------|--------------------------------|
| оиск лицензий                  |                                |
| Субъект РФ                     | Не выбрано                     |
| Лицензирующий орган            | Не выбрано                     |
| Наименование организации       |                                |
| ИНН                            | 6155014945                     |
| ОГРН                           |                                |
| Регистрационный номер лицензии |                                |
| Состояние лицензии             | Не выбрано 🗸                   |
| Дата выдачи                    | с дд.мм.гггг ◘ по дд.мм.гггг ◘ |
| Очистить Поиск                 | Сообщить об ошибке             |

3 ШАГ. После заполнения выбранного поля необходимо кликнуть на кнопку «Поиск»

## 4 ШАГ. В полученном списке выбрать ДЕЙСТВУЮЩУЮ лицензию.

## Результаты (2)

| Наименование организации                                                                                                    | Рег. номер                 | Приказ<br>(распоряжение)            | Срок<br>действия | <b>↑</b> Статус  |
|----------------------------------------------------------------------------------------------------|----------------------------|-------------------------------------|------------------|------------------|
| Частное образовательное учреждение<br>дополнительного профессионального<br>образования - Донской экономико-<br>правовой колледж предпринимательства | Л035-01276-<br>61/00200939 | Приказ от<br>04.08.2020 № 194-<br>У | Бессрочная       | <u>Действует</u> |
| Частное профессиональное<br>образовательное учреждение - Донской<br>экономико-правовой колледж<br>предпринимательства                               | 6266                       | Приказ от<br>10.03.2016 № 960       | Бессрочная       | Не<br>действует  |

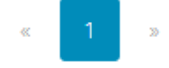

**5 ШАГ.** В открывшейся странице появились сведения о действующей лицензии. Для формирования реестровой выписки необходимо нажать на кнопку «Скачать реестровую выписку»

|                                                                          | Просмотр лицензии                                                                                                    |
|--------------------------------------------------------------------------|----------------------------------------------------------------------------------------------------|
| Лицензия                                                                 |                                                                                                    |
| OFPH                                                                     | 1026102784157                                                                                                    |
| Решение о предоставлении                                                 | Приказ от 04.08.2020 № 194-У                                                                                                    |
| Текущий статус лицензии                                                  | Действует                                                                                                    |
| Полное наименование организации (ФИО<br>индивидуального предпринимателя) | Частное образовательное учреждение дополнительного профессионального образования - Донской<br>экономико-правовой колледж предпринимательства |
| Наименование органа, выдавшего лицензию                                  | Министерство общего и профессионального образования Ростовской области                                                                       |
| Срок действия                                                            | Бессрочная                                                                                                    |
| Субъект РФ                                                               | Ростовская область                                                                                                    |
| Сокращенное наименование организации                                     | дэпк                                                                                                    |
| инн                                                                      | 6155014945                                                                                                    |
| клп                                                                      | 615501001                                                                                                    |
| Регистрационный номер лицензии                                           | Л035-01276-61/00200939                                                                                                    |
| Место нахождения организации                                             | 346500, Ростовская область, г. Шахты, пр-кт Красной Армии, 91                                                                                |
| Телефон. адрес электронной почты                                         |                                                                                                    |
| Решения лицензирующего органа о<br>приостановлении действия              |                                                                                                    |
| Решения лицензирующего органа о возобновлении<br>действия                |                                                                                                    |
| Основание и дата прекращения действия                                    |                                                                                                    |
| Решения суда об аннулировании лицензии                                   |                                                                                                    |
| Дата внесения изменений                                                  | 04.08.2020                                                                                                    |

Сведения о лицензируемом виде деятельности

Скачать реестровую выписку